## Running a Payroll Report

Last Modified on 05/28/2024 8:54 pm MDT

To Run a Payroll Report

- 1. From the main toolbar, go to **Reports**
- 2. Select Payroll Report from the dropdown menu
- 3. Choose a Payroll Period (date range)
- 4. Select All / Intended Locations

Press **Show Report** (off to the right)!

You will see a screen report. You can download a CSV file or a PDF by using the links on the right side of the page underneath the "Show Report" button.

| Teamwork Dashboard Schedules Employees Reports St                                                                                                    | nare Files 🚍 Tools                                                        | 15 day Trial                                                                  | 🙆 🗘 🖂 Tech Support                                                                              |
|----------------------------------------------------------------------------------------------------|---------------------------------------------------------------------------|-------------------------------------------------------------------------------|-------------------------------------------------------------------------------------------------|
| Reports                                                                                                    | (Set Range to) LOSE<br>Set Range to) CUTTE                                | P <u>ay Period was <b>Sunday Mo</b><br/>nt Pay Period is <b>Sunday Ju</b></u> | <u>ay 21, 2023 12:00am to Saturday Jun 3, 202</u><br>in 4, 2023 12:00am to Saturday Jun 17, 202 |
| Payroll Jun 4, 2023 (<br>Workday start time is 1                                                                                                    | to Jun 17, 2023 🚼 🗅 Allow Sing                                            | le Week Range                                                                 | Show Report                                                                                     |
| Show Details                                                                                                    | Payroll Test V<br>3 of 3 Schedules<br>All Schedules<br>V Locations<br>BOH |                                                                               | Export as CSV (CSV)                                                                             |
| HTML / PDF / CSV Report Status L   Status Requested on Time Name Name   Ready Jun 8, 1:31pm 00:01 Payroll _3895_Jun 4_to_Jun 17.html   Ready Jun 8, 1:31pm 00:01 Payroll _3895_May 7_to_May 20.html |                                                                           | s                                                                             | Teamwork Csv                                                                                    |
| Ready Jun 8, h31pm 00:01 Payroll_May 21_to_Jun 3.html                                                                                                    | View Report                                                               |                                                                               | ?                                                                                               |

|               |           | <b>@</b> | Lock  <br>Clock-I | Payro<br>ns & 1<br>PTO, | oll –<br>Tip Bi<br>etc | Shifts<br>undle | s,<br>rs, | Er | mail | Add | ress | ∋s |    |    |    |    | Send Pay | roll ( | roll CSV CSV to |
|---------------|-----------|----------|-------------------|-------------------------|------------------------|-----------------|-----------|----|------|-----|------|----|----|----|----|----|----------|--------|-----------------|
| F             |           | D        | aily T            | ip Bu                   | ndle                   | Stati           | JS        |    |      |     |      |    |    |    |    |    |          |        |                 |
| BOH Not C     | Confirmed |          | 4                 | 5                       | 6                      | 7               | 8         | 9  | 10   | 11  | 12   | 13 | 14 | 15 | 16 | 17 |          |        |                 |
| Support Not C | Confirmed |          | 4                 | 5                       | 6                      | 7               | 8         | 9  | 10   | 11  | 12   | 13 | 14 | 15 | 16 | 17 |          |        |                 |
| Server Not C  | Confirmed |          | 4                 | 5                       | 6                      | 7               | 8         | 9  | 10   | 11  | 12   | 13 | 14 | 15 | 16 | 17 |          |        |                 |

After running the Payroll report, you will be shown any concerns that the system has in red while everything in green detected no concerns.

| ¥                                                                                                    |                                                                                                    |             |                   |                   |           |                   |             |                 |              |            |        |                                        |                 |                 |              |                   |     |          |  |
|----------------------------------------------------------------------------------------------------|----------------------------------------------------------------------------------------------------|-------------|-------------------|-------------------|-----------|-------------------|-------------|-----------------|--------------|------------|--------|----------------------------------------|-----------------|-----------------|--------------|-------------------|-----|----------|--|
| Tip Bundle W<br>None                                                                                               | <b>arn</b> i                                                                                                    | ings        | Cl                | ock-              | Ins w     | <b>ith</b><br>Non | <b>Invo</b> | alid            | Role         | s          |        | Missing Employee Payroll Wages<br>None |                 |                 |              |                   |     |          |  |
| >                                                                                                    | Incomplete Payroll - Missing Schedules<br>Locations - BOH, Locations - Departments: Support, Locations<br>- Departments: Server |             |                   |                   |           |                   |             |                 |              |            |        |                                        |                 |                 |              | *                 |     |          |  |
| Payroll Approval Status<br>Payroll <b>(Payroll Test)</b> for everybody Sunday Jun 4, 2023 to Saturday Jun 17, 2023 |                                                                                                    |             |                   |                   |           |                   |             |                 |              |            |        |                                        |                 |                 |              |                   |     |          |  |
| Employee Location                                                                                                  |                                                                                                    | Annual Rate | Clocked-In<br>Hrs |                   |           |                   | Wages       | Break<br>Issues | Cash<br>Tips | CC<br>Tips | AutoGr | Total Tips                             | Fee<br>Deducted | Service<br>Fee  | Sales<br>Com | Effective<br>Wage | Com | Comments |  |
| Salaried Employees<br>Sub<br>Total                                                                                 |                                                                                                    |             | 0                 |                   |           |                   | \$0.00      |                 | \$0.00       | \$0.00     | \$0.00 | \$0.00                                 | \$0.00          | \$0.00          | \$0.00       | \$0.00            |     |          |  |
| Hourly Employees                                                                                                   | Base / OT                                                                                                    | Hourly Rate | Hours             | Overtime<br>Hours | e/d/ps/ss | Total<br>Hours    | Wages       | Break<br>Issues | Cash<br>Tips | CC Tips    | AutoGr | Total Tips                             | Fee<br>Deducted | Service<br>Fees | Sales<br>Com | Effective<br>Wage | Com | Comments |  |

Totals Including Salary Employees

0.00

 
SOH 0 0
Medi 0
0.00
\$0.00
Total
\$0.00
\$0.00
\$0.00
\$0.00
\$0.00
\$0.00
\$0.00
\$0.00
\$0.00
\$0.00
\$0.00
\$0.00
\$0.00
\$0.00
\$0.00
\$0.00
\$0.00
\$0.00
\$0.00
\$0.00
\$0.00
\$0.00
\$0.00
\$0.00
\$0.00
\$0.00
\$0.00
\$0.00
\$0.00
\$0.00
\$0.00
\$0.00
\$0.00
\$0.00
\$0.00
\$0.00
\$0.00
\$0.00
\$0.00
\$0.00
\$0.00
\$0.00
\$0.00
\$0.00
\$0.00
\$0.00
\$0.00
\$0.00
\$0.00
\$0.00
\$0.00
\$0.00
\$0.00
\$0.00
\$0.00
\$0.00
\$0.00
\$0.00
\$0.00
\$0.00
\$0.00
\$0.00
\$0.00
\$0.00
\$0.00
\$0.00
\$0.00
\$0.00
\$0.00
\$0.00
\$0.00
\$0.00
\$0.00
\$0.00
\$0.00
\$0.00
\$0.00
\$0.00
\$0.00
\$0.00
\$0.00
\$0.00
\$0.00
<

?